#### **SPRAWDZIAN**

#### Z kotem za pan brat. Programujemy w Scratchu.

#### KLASA 4

Uruchom stronę z programem Scratch: <u>https://scratch.mit.edu/</u>

Zaloguj się za pomocą swoich danych logowania udostępnionych przez nauczyciela.

## ZADANIE 1

Uruchom program Scratch i wykonaj poniższe polecenia.

- a) Zmień kolor wybranego kostiumu duszka kota z pomarańczowego na szary.
- b) Zmień nazwę duszka na "szary kot".
- c) Wstaw do projektu tło z biblioteki programu.
- d) Zbuduj skrypt, po którego uruchomieniu duszek będzie powtarzał przesuwanie się o pięć kroków w prawo aż do zatrzymania działania programu przyciskiem nad sceną. Po dotknięciu krawędzi sceny powinien przenieść się w miejsce wylosowane przez program i stamtąd poruszać się dalej w ten sam sposób. Aby przenieść duszka w inne miejsce sceny, wykorzystaj blok z napisem "Idź do wskaźnik myszy" z kategorii Ruch i wybierz na nim opcję losowe położenie.
- e) Zapisz projekt pod nazwą *ruch\_w\_prawo*.

## ZADANIE 2

Utwórz nowy projekt w programie Scratch. Usuń duszka kota i wstaw z biblioteki programu duszka psa. Zbuduj taki skrypt, aby po jego uruchomieniu (za pomocą przycisku z zieloną flagą) duszek powtórzył 10 razy wykonywanie ciągu trzech poleceń: najpierw przesunął się o 100 kroków, następnie powiedział "Hau, hau!" (napis powinien się

wyświetlać przez dwie sekundy), a potem obrócił się w prawo o 180 stopni. Wybierz takie ustawienie, aby pies nie poruszał się z głową do dołu. Zapisz prace pod nazwą *szczekanie*.

## ZADANIE 3

Zbuduj skrypt, po którego uruchomieniu program wylosuje dwie liczby z zakresu od 10 do 99, a następnie duszek zapyta użytkownika o sumę tych liczb. Kiedy użytkownik udzieli odpowiedzi, obok duszka pojawi się komunikat informujący, czy podany wynik jest właściwy czy nie. Zapisz projekt pod nazwą *suma*.

# WAŻNE!!!

Nie zapomnij wcisnąć przycisku udostępniania . Bez tego nie będzie możliwe ocenienie twojej pracy.

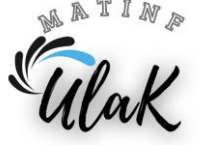